# **Quick Installation Guide**

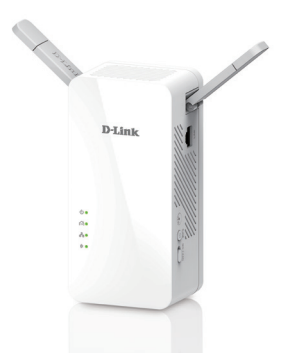

Краткое руководство по установке

Guía de Instalación Rápida

Guia de Instalação Rápida

快速安裝指南

Petunjuk Pemasangan Cepat

### DHP-W610AV PowerLine AV2 1000 Wi-Fi AC1200 Adapter

Version 1.00 | February 16, 2017

### Package Contents

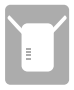

DHP-W610AV PowerLine AV2 1000 Wi-Fi AC1200 Adapter

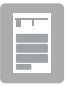

Quick Installation Guide

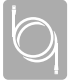

Ethernet Cable

| ľ |   | ï | <br>Ē | 1 |
|---|---|---|-------|---|
| k | _ | ć |       | ł |

Wi-Fi Configuration Card

## Hardware Installation

 Plug your existing Powerline device into a wall outlet near your router. Connect one of the included Ethernet cables to a LAN port on your router, and connect the other end of the cable to your Powerline device.

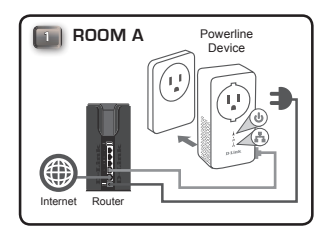

 Fully extend the antennas and plug the DHP-W610AV into a wall outlet in a place you want to extend your network. Slide the power switch on the side of the device to the **ON** position.

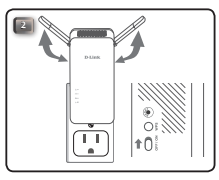

 Insert one end of the second included Ethernet cable into the DHP-W610AV, and the other end into your computer. If you are using a wireless device such as a mobile or tablet, connect to the DHP-W610AV over Wi-Fi with the information on the Wi-Fi Configuration Card.

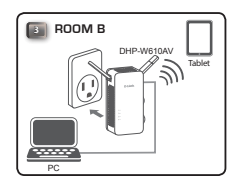

 You have now finished the hardware setup of your PowerLine AV2 1000 Wi-Fi AC1200 Adapter. You must complete the First-time Configuration in the next section before you can use your product.

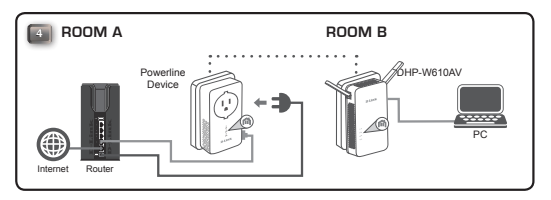

## **First-time Configuration**

1. Open your web browser and type the following into the URL box:

| Windows: | http://dlinkapWXYZ or http://dlinkap               |
|----------|----------------------------------------------------|
| Mac OS:  | http://dlinkapWXYZ.local. or http://dlinkap.local. |

Where WXYZ is the last 4 digits of the MAC address. The full address is printed on the included Wi-Fi Configuration Card.

 Select Admin for the User Name and leave the Password blank, then click Login.

| LOGIN                       |                                         |
|-----------------------------|-----------------------------------------|
| Login to the Access Point : | User Name : Admin 🚽<br>Password : Login |
|                             |                                         |

From the landing page, start the Setup Wizard to establish your Powerline connection by clicking Launch Setup Wizard.

| WELCOME TO THE D-LINK SETUP WIZAR                                        | Ð                                          |
|--------------------------------------------------------------------------|--------------------------------------------|
| This wizard will guide you through a step-by<br>powerline AP device.     | -step process to configure your new D-Link |
| Internet                                                                 |                                            |
| · · · · · · · · · · · · · · · · · · ·                                    | V \` <u></u>                               |
| Powerline Device                                                         | Your Device                                |
|                                                                          |                                            |
| . Step 1: Create powerline network<br>. Step 2: Configure WI-Fi security |                                            |

- When prompted, press the Simple Connect Button for 2 seconds on your existing Powerline device to connect it to the DHP-W610AV.
  - Note: If you don't have an existing Powerline network, you will need to set up security for all of your existing Powerline devices. Perform the following steps for each device: press the Simple Connect Button on the DHP-W610AV, then press the Simple Connect Button on your existing Powerline device within 2 minutes.

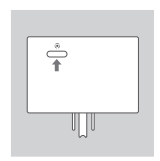

 Follow the on-screen instructions to set up your Powerline network. For more detailed support, please refer to the User Manual.

4

## **Frequently Asked Questions**

Q: Why can't my DHP-W610AV find my Powerline device?

- Be sure both devices are plugged directly into a wall outlet. Plugging into a power strip or another device may disrupt the connection.
- The electrical wiring must be on the same electrical circuit. You may need
  to consult a local electrician if you are not sure.

Q: My connection is erratic and sometimes cuts out or is slow, why?

Try to keep nearby outlets free of other devices, such as chargers and hair dryers, to minimize electrical interference.

Q: How do I find my wireless network? Can I change the network name?

- You can find the default Wi-Fi name (SSID) and password on the Wi-Fi Configuration Card. You can also set your own password for security purposes.
- You can change your wireless settings by opening your web browser and going to http://dlinkapWXYZ.local. then Setup then Wireless Settings.
   WXYZ is an example, the actual address is on your configuration card.

Q: Can I use only the DHP-W610AV to get online?

 Powerline devices work together to create a network. They communicate over electrical wiring, but you still need an Internet connection from a router and/or modem.

Q: Can I use more than one Powerline device at a time?

 Yes you can! D-Link offers a host of Powerline devices that include adapters, extenders, and routers.

#### TECHNICAL SUPPORT

#### Tech Support for customers in

#### Australia:

Tel: 1300-700-100 24/7 Technical Support Web: http://www.dlink.com.au E-mail: support@dlink.com.au

#### India:

Tel: +91-832-2856000 Toll Free 1800-233-0000 Web: www.dlink.co.in E-Mail: helpdesk@in.dlink.com

#### Singapore, Thailand, Indonesia, Malaysia, Philippines, Vietnam:

Singapore - www.dlink.com.sg Thailand - www.dlink.co.th Indonesia - www.dlink.co.id Malaysia - www.dlink.com.my Philippines - www.dlink.com.ph Vietnam - www.dlink.com.vn

#### Korea:

Tel : +82-2-2028-1810 Monday to Friday 9:00am to 6:00pm Web : http://d-link.co.kr E-mail : g2b@d-link.co.kr

#### New Zealand:

Tel: 0800-900-900 24/7 Technical Support Web: http://www.dlink.co.nz E-mail: support@dlink.co.nz

#### South Africa and Sub Sahara Region:

Tel: 727 12 661 2025 08600 DLINK (for South Africa only) Monday to Friday 8:30am to 9:00pm South Africa Time Web: http://www.d-link.co.za E-mail: support@d-link.co.za

### D-Link Middle East - Dubai, U.A.E.

Plot No. S31102, Jebel Ali Free Zone South, PC-Box 18224, Dubai, U.A.E. Tel: +971-4-8809067 (8809069 Technical Support: +971-4-8809033 General Inquiries: info.me@dlinkmea.com Tech Support: Support.me@dlinkmea.com

### Egypt

1, Makram Ebeid Street -City Light Building - floor 5 Nascrity - Cairo, Egypt Tel.: +2 02 23521593 - +2 02 23520852 Technical Support: +2 02 26738470 General Inquiries: info.eg@dlinkmea.com Tech Support: support.eg@dlinkmea.com

### Kingdom of Saudi Arabia

Office # 84 , Al Khaleej Building ( Mujamathu Al-Khaleej) Opp. King Fahd Road, Olaya Riyadh - Saudi Arabia Tel: +966 f121 70008 Technical Support: +966 f121 70009 General Inquiries: info.sa@ dlinkmea.com Tech Support: support.sa@ dlinkmea.com

#### Pakistan

Islamabad Office: 61-A, Jinnah Avenue, Blue Area, Suite # 11, EBC, Saudi Pak Tower, Islamabad - Pakistan Tel.: +92-51-2800397, 2800398 Fax: +92-51-2800399

Karachi Office: D-147/1, KDA Scheme # 1, Opposite Mudassir Park, Karsaz Road, Karachi – Pakistan Phone: +92-21-34548158, 34326649 Fax: +92-21-4375727 Technical Support: +92-21-34548310, 34305069 General Inquiries: info.pk@dlinkmea.com Tech Support: support.pk@dlinkmea.com

### TECHNICAL SUPPORT

#### Iran

Unit 1, 1st Floor, Plot No 3, Pazhoheshgah (2) Alley, Ahmad Ghasir (Bokharest) St., Shahid Beheshti (Abbas Abad) St., Tehran, Iran. Postal Code : 1514615911 Tei: +98-21-8880918,19 General Inquiries: info.ir@dlinkmea.com Tech Support: Support.ir@dlinkmea.com

#### Morocco

M.I.T.C Route de Nouaceur angle RS et CT 1029 Bureau N° 312 ET 337 Casablanca, Maroc Phone : +212 663 72 73 24 Email: support.na@dlinkmea.com

### Lebanon RMA center

Dbayeh/Lebanon PO Box:901589 Tel: +961 4 54 49 71 Ext:14 Fax: +961 4 54 49 71 Ext:12 Email: taoun@dlinkmea.com

#### Bahrain

Technical Support: +973 1 3332904

#### Kuwait:

Technical Support: + 965 22453939 / +965 22453949

### Комплект поставки

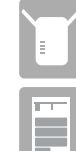

Беспроводной PowerLine-адаптер AC1200 с поддержкой HomePlug AV2 DHP-W610AV

Краткое руководство по установке

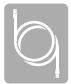

2 Ethernet-кабеля

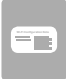

Карточка с настройками беспроводной сети

### Установка

 Подключите PowerLine-устройство к электрической розетке, находящейся поблизости от маршрутизатора. Подключите один из входящих в комплект поставки Ethernet-кабелей к LAN-порту на маршрутизаторе и к PowerLineустройству.

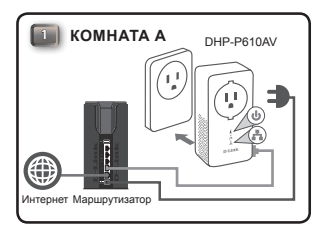

8

 Придайте антеннам такое же положение, как показано на рисунке, и подключите DHP-W610AV к электрической розетке в том месте, где необходимо расширить сеть. Сдвиньте выключатель питания на боковой панели устройства в положение ON (ВКЛЮЧЕНО).

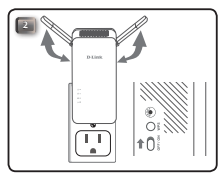

 Подключите второй входящий в комплект поставки Ethernet-кабель к DHP-W610AV и к компьютеру. Если Вы используете беспроводное устройство, например, мобильный телефон или планшет, подключитесь к DHP-W610AV по беспроводной сети, используя информацию, указанную на карточке с настройками беспроводной сети.

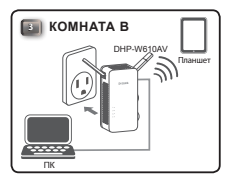

 Установка завершена. Перед началом работы с устройствами Вам необходимо выполнить настройку, описанную в следующем разделе.

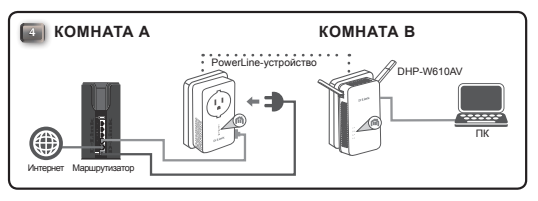

### Настройка

1. Откройте Web-браузер и введите в адресной строке:

Windows: http://dlinkapWXYZ или http://dlinkap Mac OS: http://dlinkapWXYZ.local. или http://dlinkap.local.

WXYZ – это последние 4 символа MAC-адреса DHP-W610AV. Полный адрес указан на карточке с настройками беспроводной сети.

 Выберите Admin в поле User Name и оставьте поле Password пустым. Нажмите Login.

| LOGIN                       |                     |
|-----------------------------|---------------------|
| Login to the Access Point : |                     |
|                             | User Name : Admin 💌 |
|                             | Password : Login    |
|                             |                     |

 Чтобы установить PowerLine-соединение, запустите Мастер установки на исходной странице, нажав Launch Setup Wizard.

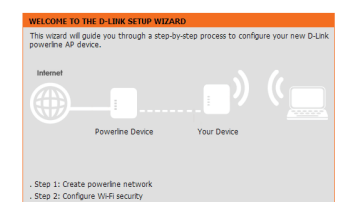

 Когда появится запрос, нажмите кнопку Simple Connect на PowerLineустройстве на 2 секунды, чтобы подключить его к DHP-W610AV.

> Примечание: Если сеть PowerLine не защищена, то потребуется выполнить настройки безопасности для всех PowerLineустройств. Выполните следующие шаги для каждого устройства: нажмите кнопку Simple Connect на DHP-W610AV, а затем нажмите кнопку Simple Connect на уже установленном ранее PowerLineустройстве в течение 2 минут.

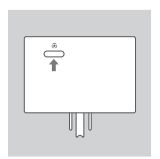

 Следуйте инструкциям на экране, чтобы настроить сеть PowerLine. Для получения более подробной информации обратитесь к руководству пользователя.

## FAQ

Почему DHP-W610AV не может найти PowerLine-устройство?

- Обязательно подключайте каждое устройство непосредственно к электрической розетке<sup>1</sup>. В случае подключения устройств к удлинителю может произойти разрыв соединения.
- Розетки и электропроводка должны быть частью одной и той же электрической цепи. Проконсультируйтесь с электриком, если это необходимо.

Почему соединение нестабильно и иногда отключается или работает медленно?

 Старайтесь не подключать к близлежащим розеткам другие устройства, такие как зарядные устройства и фены, чтобы минимизировать электрические помехи.

Как найти мою беспроводную сеть? Можно ли изменить ее имя?

- Имя беспроводной сети (SSID) и пароль указаны на карточке с настройками беспроводной сети. В целях безопасности рекомендуется установить собственный пароль.
- Настройки беспроводной сети можно изменить, введя в адресной строке Web-браузера http://dlinkapWXYZ.local. и перейдя в раздел Setup > Wireless Settings. WXYZ – это последние 4 символа MACадреса устройства.

Можно ли использовать только DHP-W610AV, чтобы подключиться к сети Интернет?

 PowerLine-устройства позволяют организовать подключение к локальной сети, используя для этого существующую электропроводку. Для того чтобы получить доступ к сети Интернет, помимо PowerLineустройств, Вам потребуется маршрутизатор и/или модем.

Можно ли использовать несколько PowerLine-устройств одновременно?

 Да, можно! D-Link предлагает семейство PowerLine-устройств, которое включает адаптеры, повторители и маршрутизаторы.

### Правила и условия безопасной эксплуатации

Внимательно прочитайте данный раздел перед установкой и подключением устройства. Убедитесь, что устройство и кабели не имеют механических повреждений. Устройство должно быть использовано только по назначению, в соответствии с кратким руководством по установке.

Устройство предназначено для эксплуатации в сухом, чистом, не запыленном и хорошо проветриваемом помещении с нормальной влажностью, в стороне от мощных источников тепла. Не используйте его на улице и в местах с повышенной влажностью. Не размещайте на устройстве посторонние предметы. Вентиляционные отверстия устройства должны быть открыты. Температура окружающей среды в непосредственной близости от устройства и внутри его корпуса должна быть в пределах от 0° С до +40° С. Электропитание должно соответствовать параметрам электропитания, указанным в технических характеристиках устройства.

Не вскрывайте корпус устройства! Перед очисткой устройства от загрязнений и пыли отключите питание устройства. Удаляйте пыль с помощью влажной салфетки. Не используйте жидкие/аэрозольные очистители или магнитные/статические устройства для очистки. Избегайте попадания влаги в устройство.

Срок службы устройства – 2 года.

| Технические характеристики<br>(Гигабитный PowerLine-адаптер с поддержкой HomePlug AV2<br>и встроенной электрической розеткой DHP-P610AV) |                                                                                                    |                                                                                                    |  |  |  |
|----------------------------------------------------------------------------------------------------|----------------------------------------------------------------------------------------------------|----------------------------------------------------------------------------------------------------|--|--|--|
| Общие                                                                                                    |                                                                                                    |                                                                                                    |  |  |  |
| Интерфейсы                                                                                                    | • Интерфейс PowerLine,<br>совместимый с HomePlug<br>AV2, со скоростью передачи<br>данных до 1000 Мбит/с | <ul> <li>Порт Gigabit Ethernet с автоматическим<br/>определением MDI/MDIX</li> </ul>                                   |  |  |  |
| Индикаторы                                                                                                    | •Питание • Ethernet                                                                                     | PowerLine                                                                                                    |  |  |  |
| Кнопки                                                                                                    | • Кнопка Reset                                                                                          | • Кнопка Simple Connect                                                                                                |  |  |  |
| Сеть                                                                                                    |                                                                                                    |                                                                                                    |  |  |  |
| Стандарты                                                                                                    | • IEEE 802.3 • IEEE 802.3x                                                                              | HomePlug AV2     IEEE 1901                                                                                             |  |  |  |
| Безопасность                                                                                                    | • 128-битное шифрование даннь                                                                           | ix AES                                                                                                    |  |  |  |
| Дополнительные функции                                                                                                    | <ul> <li>Режим экономии<br/>электроэнергии</li> </ul>                                                   | <ul> <li>Соответствие европейской<br/>директиве по использованию<br/>энергопотребляющей продукции<br/>(EuP)</li> </ul> |  |  |  |
| Схема модуляции PowerLine                                                                                                    | • Символьная модуляция OFDM                                                                             |                                                                                                    |  |  |  |
| Полоса частот PowerLine                                                                                                    | • От 2 МГц до 86 МГц                                                                                    |                                                                                                    |  |  |  |
| Скорость передачи данных                                                                                                    | • PowerLine: до 1000 Мбит/с<br>(физическая скорость) <sup>2</sup>                                       | <ul> <li>Ethernet: 10/100/1000</li> <li>Мбит/с (автоматическое согласование скорости)</li> </ul>                       |  |  |  |
| Физические параметры и ус                                                                                                    | повия эксплуатации                                                                                      |                                                                                                    |  |  |  |
| Размеры (Д х Ш х В)                                                                                                    | •59 x 38 x 114 мм                                                                                       |                                                                                                    |  |  |  |
| Bec                                                                                                    | •188 г                                                                                                  |                                                                                                    |  |  |  |
| Встроенная электрическая<br>розетка                                                                                                    | • Макс. 250 В/16 А                                                                                      |                                                                                                    |  |  |  |
| Питание на входе                                                                                                    | •100-250 В переменного тока 16                                                                          | А, 50/60 Гц                                                                                                    |  |  |  |
| Потребляемая мощность                                                                                                    | •В обычном режиме: 2,62 Вт                                                                              | • В режиме ожидания: 2,23 Вт                                                                                           |  |  |  |
| Температура                                                                                                    | • Рабочая: от 0 до 40 °C                                                                                | • Хранения: от -20 до 65 °C                                                                                            |  |  |  |
| Влажность                                                                                                    | <ul> <li>При эксплуатации: от 10%<br/>до 90% без конденсата</li> </ul>                                  | <ul> <li>При хранении: от 5% до<br/>95% без конденсата</li> </ul>                                                      |  |  |  |
| Сертификаты                                                                                                    | CE/LVD     FCC/IC                                                                                       | • UL                                                                                                    |  |  |  |

#### Технические характеристики (Беспроводной PowerLine-адаптер AC1200 с подлержкой HomePlug AV2 DHP-W610AV)

| Интерфейсы                | <ul> <li>Интерфейс PowerLine, совместимый с<br/>HomePlug AV2, со скоростью передачи<br/>данных до 1000 Мбит/с<sup>2</sup></li> </ul> | <ul> <li>Порт LAN Gigabit Ethernet с<br/>автоматическим определением MDI/MDI)</li> <li>802.11ac WLAN</li> <li>WPS</li> </ul> |  |  |
|---------------------------|----------------------------------------------------------------------------------------------------|----------------------------------------------------------------------------------------------------|--|--|
| Индикаторы                | • Питание<br>• Ethernet                                                                                                    | • PowerLine<br>• Wi-Fi                                                                                                    |  |  |
| Кнопки                    | • Кнопка Reset                                                                                                    | • Кнопка Simple Connect                                                                                                    |  |  |
| Сеть                      |                                                                                                    |                                                                                                    |  |  |
| Стандарты                 | • IEEE 802.3 • IEEE 802.3x                                                                                                    | HomePlug AV2     IEEE1901                                                                                                    |  |  |
| Беспроводная<br>сеть      | <ul> <li>802.11ac/n/g/a</li> <li>Скорость беспроводного соединения до<br/>866 Мбит/с (802.11ac)<sup>3</sup></li> </ul>               | WPA/WPA2 (Wi-Fi Protected Access)                                                                                            |  |  |
| Безопасность              | • PowerLine: 128-битное шифрование данных AES                                                                                        |                                                                                                    |  |  |
| Дополнительные<br>функции | <ul> <li>Поддержка IPv6</li> <li>Режим экономии электроэнергии</li> <li>Функция "Клонировать настройки W</li> </ul>                  |                                                                                                    |  |  |
|                           |                                                                                                    |                                                                                                    |  |  |
| Размеры (Д х Ш х В)       | • 68 x 50 x 140 мм                                                                                                    |                                                                                                    |  |  |
| Bec                       | • 315,2 r                                                                                                    |                                                                                                    |  |  |
| Питание на входе          | <ul> <li>100-240 В переменного тока, 50/60 Гц</li> </ul>                                                                             |                                                                                                    |  |  |
| Потребляемая<br>мощность  | • В обычном режиме: 9,22 Вт<br>• В режиме ожидания: 6,15 Вт                                                                          | • В выключенном состоянии: 0,1 Вт                                                                                            |  |  |
| Температура               | • Рабочая: от 0 до 40 °C                                                                                                    | • Хранения: от -20 до 65 °С                                                                                                  |  |  |
| Влажность                 | <ul> <li>При эксплуатации: от 10% до 90% без<br/>конденсата</li> </ul>                                                               | <ul> <li>При хранении: от 5% до 95% без<br/>конденсата</li> </ul>                                                            |  |  |
| Сертификаты               | CE/LVD     FCC/IC     UL                                                                                                    | RoHS     HomePlug AV2                                                                                                    |  |  |

<sup>1</sup> Розеполнятия и апетропровода долнень быть частью одной и той же электрической сели. Некоторые условия, напримед, прокладка алектропроводки, молут повляять на прокваздительность продктах. Для добаления новых устройств в сель требулого допонятельные адаптеры D-Link RowetLine AV. Для создание сели требулгох, как минимум, два адаптера D-Link RowetLine AV. Порключение данного продуках к удиниятель с стезвам фикатром может негативно повлять на прокваздительность продукта. Для достижения наилучшего редуктата подключите адаптер негосиращетельность поркваздительность продукта. Для достижения наилучшего редуктата подключите адаптер негосиращетельность поркваздительность продукта. Для достижения наилучшего разлизата подключите адаптер негосиращетельность поркваздительность продукта. Для достижения наилучшего разлизата подключите адаптер негосиращетельность поркваздительность продукта. Для достижения наилучшего разлизата подключите адаптер негосиращетельность порквази.

<sup>1</sup>Маскомпьчая протусовая способность сонсавы на терретнеской горости передани ННУ данные, Реальная протусовая способность будет другой. Хлонови, в которые дляботает сель, за так е факторы серуильницій серем, виточно объек сетевого тарика и сетевные накладьне расхода, могут сикать реальную прогусовую отособность. Пояков от устройств, создакция, алектрическое шумы, тако и пелесосы и фем, могут сикать провытыую прогусовую отособность. Пояков от устройств, создакция, алектрическое шумы, тако и пелесосы и фем, могут сикать провытыую прогусовую способность. Пояков от устройств, создакция, алектрическое шумы, тако и устройств, как окстемы создещения с переключателем саторелувтора или сексорной появший вкульки, устройств коротовольсьой радиоссями ими допук чустовит. Вчоний при сель саторелувания сандари у Меней Ца, риб.

<sup>1</sup> Максимальная сорость беспроводной перерани даневах определяна спецификациями спицарти ЕЕE 802.11 при использования с соотвествующими беспроводным Кустройстваная. Елемоная прогумован сообсость будет дулог. Хлокия і в которика работае спеч а также факторы окружающий срады, колочая объем спектоот трафика, стролятельнея материалы и конструкции, и служебые даненее сил мосту совять ракальную поросумовую способость. Ть драфук действия беспроводной след и мосту панить факторы окружающий срады. Радиус дийствие беспроводной сеги и соврость переране данежи являются опосительнаям показателями. D Link, сокованеными на технических акальтерствика, данеется правите строит совремой беспроводной сеги от сорует волие факторы окружающий с радиус дайуствие беспроводной сеги и соврость переране данежи являются опосительнами показателями. D Link, сокованеными на технических акальтерствика, данеется правитерстви с постоятельнаями показателями. D Link, сокованениями

### ТЕХНИЧЕСКАЯ ПОДДЕРЖКА

Обновления программного обеспечения и документация доступны на Интернет-сайте D-Link. D-Link предоставляет бесплатную поддержку для клиентов в течение гарантийного срока. Клиенты могут обратиться в группу технической поддержки D-Link по телефону или через Интернет.

Техническая поддержка компании D-Link работает в круглосуточном режиме ежедневно, кроме официальных праздничных дней. Звонок бесплатный по всей России.

#### Техническая поддержка D-Link:

8-800-700-5465

#### Техническая поддержка через Интернет:

http://www.dlink.ru e-mail: support@dlink.ru

#### Импортер:

ООО "Д-Линк Трейд" 390043, г.Рязань, пр. Шабулина, д.16

### ОФИСЫ

Россия Москва, Графский переулок, 14 Тел.: +7 (495) 744-00-99 E-mail: mail@dlink.ru

Україна Київ, вул. Межигірська, 87-А Тел.: +38 (044) 545-64-40 E-mail: ua@dlink.ua

Moldova Chisinau; str.C.Negruzzi-8 Tel: +373 (22) 80-81-07 E-mail:info@dlink.md

Беларусь Мінск, пр-т Незалежнасці, 169 Тэл.: +375 (17) 218-13-65 E-mail: support@dlink.by

Қазақстан Алматы, Құрманғазы к-сі,143 үй Тел.: +7 (727) 378-55-90 E-mail: almaty@dlink.ru

EHE

Հայաստան Երևան, Դավթաշեն 3-րդ թաղամաս, 23/5 Հեռ. +374 (10) 39-86-67 Ել. փոստ՝ info@dlink.am

Latvija Rīga, Lielirbes iela 27 Tel.: +371 (6) 761-87-03 E-mail: info@dlink.lv

Lietuva Vilnius, Žirmūnų 139-303 Tel.: +370 (5) 236-36-29 E-mail: info@dlink.lt

Eesti E-mail: info@dlink.ee

Türkiye Uphill Towers Residence A/99 Ataşehir /ISTANBUL Tel: +90 (216) 492-99-99 Email: info.tr@dlink.com.tr

#### ישראל

רח' המגשימים 20 קרית מטלון פתח תקווה 972 (3) 921-28-86 support@dlink.co.il

## Contenido del empaque

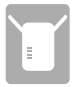

Adaptador DHP-W610AV PowerLine AV2 1000 Wi-Fi AC1200

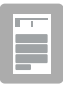

Guía de Instalación Rápida

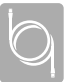

Cable Ethernet (x2)

| r  |   |   |  | ٦ |
|----|---|---|--|---|
| Ŀ  | = | = |  |   |
| ι. |   |   |  |   |

Tarjeta de Configuración Wi-Fi

### Instalación de Hardware

 Enchufe su actual dispositivo Powerline a una toma de corriente cerca de su router. Conecte uno de los cables Ethernet incluidos a un puerto LAN en su router, y conecte el otro extremo del cable a su dispositivo Powerline.

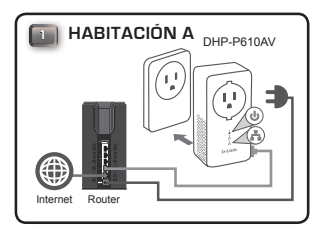

 Extienda completamente las antenas y conecte el DHP-W610AV a una toma de corriente de pared en un lugar donde desee extender su red. Deslice el interruptor de encendido en la parte lateral del dispositivo a la posición ON.

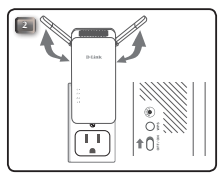

 Inserte un extremo del segundo cable Ethernet incluido en el DHP-W610AV y el otro extremo en su PC. Si está utilizando un dispositivo inalámbrico, como un móvil o tablet, conéctese al DHP-W610AV a través de Wi-Fi con la información de la tarjeta de configuración Wi-Fi.

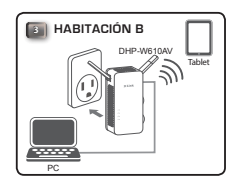

 Ahora ha finalizado las configuraciones hardware de su adaptador powerline AV2 1000 Wi-Fi AC1200. Debe completar la primera configuración en la siguiente sección antes de usar su dispositivo.

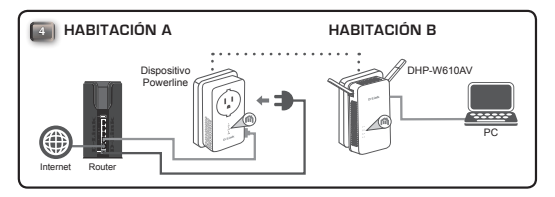

### Configuración por primera vez

1. Abra su navegador web y escriba lo siguiente en el cuadro URL:

Windows: http://dlinkapWXYZ o http://dlinkap Mac OS: http://dlinkapWXYZ.local. o http://dlinkap.local.

Donde WXYZ son los últimos 4 dígitos de la dirección MAC. La dirección completa esta impresa en la tarjeta de configuración Wi-Fi incluida.

 Seleccione Admin para el nombre de usuario y deje la contraseña en blanco y, a continuación, haga clic en Login.

| LOGIN                       |                     |
|-----------------------------|---------------------|
| Login to the Access Point : |                     |
|                             | Jser Name : Admin 💌 |
|                             | Password : Login    |
|                             |                     |

 Desde la página de destino, inicie el Asistente para la instalación para establecer la conexión de Powerline haciendo clic en Launch Setup Wizard.

| WELCOME TO THE D-LINK SETUP WIZAR                                   | D                                         |
|---------------------------------------------------------------------|-------------------------------------------|
| This wizard will guide you through a step-by-<br>nowerine AP device | step process to configure your new D-Link |
|                                                                     |                                           |
| Internet                                                            |                                           |
|                                                                     |                                           |
|                                                                     |                                           |
| Powerine Device                                                     | Your Device                               |
|                                                                     |                                           |
|                                                                     |                                           |
| Step 1: Crasto powerlan potwork                                     |                                           |
| . Step 2: Configure Wi-Fi security                                  |                                           |

19

 Cuando se le indique, pulse el botón Simple Connect en su actual dispositivo Powerline durante 2 segundos para conectar con el DHP-W610AV.

> Nota: Si no tiene una red Powerline existente, deberá configurar la seguridad de todos sus dispositivos Powerline existentes. Realice los siguientes pasos para cada dispositivo: presione el botón Simple Connect en el DHP-W610AV, luego presione el botón Simple Connect en su dispositivo Powerline existente en 2 minutos.

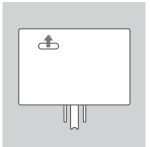

 Siga las instrucciones en pantalla para configurar su red Powerline. Para obtener ayuda más detallada, consulte el Manual del usuario.

20

### **Preguntas Frecuentes**

P: ¿Por qué no puede mi DHP-W610AV encontrar mi dispositivo Powerline?

- Asegúrese de que ambos dispositivos estén conectados directamente a una toma de corriente. Si se conecta a una regleta de alimentación o a otro dispositivo, se puede interrumpir la conexión.
- El cableado eléctrico debe estar en el mismo circuito eléctrico. Es posible que tenga que consultar a un electricista local si no está seguro.

P: Mi conexión es errática y a veces corta o es lenta, ¿por qué?

 Trate de mantener las tomas cercanas libres de otros dispositivos, como cargadores y secadores de cabello, para minimizar las interferencias eléctricas.

P: ¿Cómo encuentro mi red inalámbrica? ¿Puedo cambiar el nombre de la red?

- Puede encontrar el nombre (SSID) y la contraseña predeterminados de Wi-Fi en la tarjeta de configuración Wi-Fi. También puede configurar su propia contraseña por razones de seguridad.
- Puede cambiar la configuración inalámbrica abriendo el navegador web y accediendo a http://dlinkapWXYZ.local. Luego Configuración, luego Configuración inalámbrica. WXYZ es un ejemplo, la dirección real está en su tarjeta de configuración.

P: ¿Puedo usar sólo el DHP-W610AV para estar en línea?

 Los dispositivos Powerline trabajan juntos para crear una red. Se comunican a través de cableado eléctrico, pero todavía necesita una conexión a Internet desde un router y/o módem.

P: ¿Puedo usar más de un dispositivo Powerline a la vez?

 ¡Sí tu puedes! D-Link ofrece una gran cantidad de dispositivos Powerline que incluyen adaptadores, extensores y routers.

### SOPORTE TÉCNICO

Usted puede encontrar actualizaciones de softwares o firmwares y documentación para usuarios a través de nuestro sitio www.dlinkla.com

### SOPORTE TÉCNICO PARA USUARIOS EN LATINO AMERICA

Por favor revise el número telefónico del Call Center de su país en http://www.dlinkla.com/soporte/call-center

### Soporte Técnico de D-Link a través de Internet

Horario de atención Soporte Técnico en www.dlinkla.com e-mail: soporte@dlinkla.com & consultas@dlinkla.com

Por favor asegúrese de que los canales 36/40/44/48 en la banda de 5 GHz estén sin licencia y sin restricciones de uso en su país de residencia antes de utilizarlos. Cualquier uso ilegal de estos canales es responsabilidad del usuario.

## CONTEÚDO DA EMBALAGEM

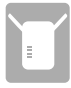

Adaptador PowerLine DHP-W610AV AV2 1000 Wi-Fi AC1200

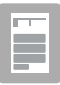

Guia de instalação rápida

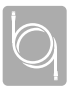

Cabo Ethernet (x2)

| 2  | <br> |    |
|----|------|----|
| L  |      | ъI |
| I. |      | 6. |

Cartão de Configuração Wi-Fi

## Instalação de Hardware

 Plugue seu dispositivo Powerline em uma tomada perto de seu roteador. Conecte um dos cabos Ethernet incluídos a uma porta LAN no roteador e a outra extremidade do cabo ao dispositivo Powerline.

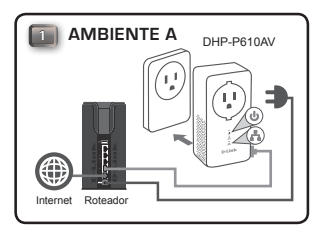

 Extenda completamente as antenas e plugue o DHP-W610AV na tomada no local que você deseja extender a sua rede. Deslize o interruptor de alimentação no lado do dispositivo para a posição ON.

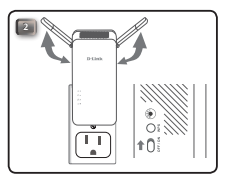

 Insira uma parte do cabo Ethernet incluso no DHP-W610AV e a outra parte no seu computador. Se você está utilizando um dispositivo sem fio como smartphone ou tablet, conecte ao DHP-W610AV através do Wi-Fi com as informações contidas no Cartão de Configuração Wi-Fi.

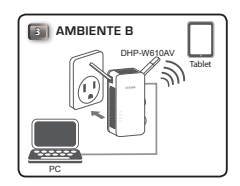

 Você concluiu a configuração de hardware de seu adaptador PowerLine AV2 1000 Wi-Fi AC1200. Agora é necessário concluir a primeira configuração no passo seguinte para usar seu produto.

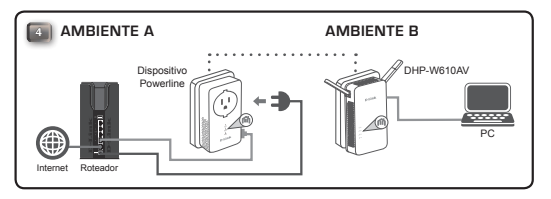

### 24

### D-Link

## Primeira Configuração

LOGIN Login to the Access Point :

 Abra o seu navegador de Internet e escreva as seguintes informações na caixa URL:

 Windows:
 http://dlinkapWXYZ ou http://dlinkap

 Mac OS:
 http://dlinkapWXYZ.local. ou http://dlinkap.local.

Login

Onde WXYZ são os últimos 4 dígitos do endereço MAC. O endereço completo está impresso no Cartão de Configuração Wi-Fi incluso.

 Selecione Admin para o Nome de Usuário e deixe a senha em branco. Depois, clique em Login.

| Desde a | a página inicial, inicie o A | Assistente de Cont | figuração para | estabelec |
|---------|------------------------------|--------------------|----------------|-----------|

User Name : Admin 
Password :

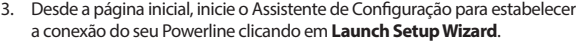

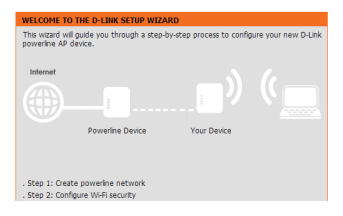

 Quando aparecer a solicitação, pressione o botão de conexão simples por 2 segundos em seu dispositivo Powerline para conectá-lo ao DHP-W610AV.

**Nota:** Se você não tiver uma rede Powerline existente, precisará configurar uma segurança para todos os seus dispositivos Powerline existentes. Execute as seguintes etapas para cada dispositivo: pressione o botão de conexão simples no DHP-W610AV e, em seguida, pressione o botão de conexão simples em seu dispositivo Powerline existente dentro de 2 minutos.

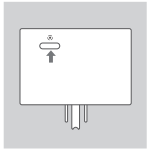

 Siga as instruções na tela para configurar sua rede Powerline. Para obter suporte mais detalhado, consulte o Manual do Usuário.

### Perguntas Frequentes

Por que meu DHP-W610AV não consegue encontrar o dispositivo Powerline?

- Certifique-se de que ambos os dispositivos estão conectados diretamente à uma tomada de parede. Conectar a uma fonte de alimentação ou a outro dispositivo pode interromper a conexão.
- A fiação eléctrica deve estar no mesmo circuito eléctrico. Você pode precisar consultar um eletricista local se não tiver certeza.

Minha conexão é errática e às vezes corta ou é lenta, por quê?"

 Tente manter as tomadas próximas livres de outros dispositivos, como carregadores e secadores de cabelo, para minimizar interferências elétricas.

Como encontro minha rede sem fio? Posso alterar o nome da rede?"

- Você pode encontrar o nome padrão de Wi-Fi (SSID) e a senha no Cartão de Configuração Wi-Fi. Você também pode definir sua própria senha para fins de segurança.
- Você pode alterar suas configurações sem fio abrindo seu navegador da web e indo para http://dlinkapWXYZ.local. Depois Configuração e em seguida, Configuração Sem Fio. WXYZ é um exemplo, o endereço real está no seu cartão de configuração."

Posso usar apenas o DHP-W610AV para me conectar?

 Os dispositivos Powerline funcionam em conjunto para criar uma rede. Eles se comunicam através de fiação elétrica, mas você ainda precisa de uma conexão com a Internet de um roteador e/ou modem."

Posso usar mais de um dispositivo Powerline por vez?"

 Sim você pode! A D-Link oferece uma série de dispositivos Powerline que incluem adaptadores, extensores e roteadores.

### SUPORTE TÉCNICO

Caso tenha dúvidas na instalação do produto, entre em contato com o Suporte Técnico D-Link.

Acesse o site: www.dlink.com.br/suporte

28

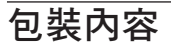

DHP-W610AV POWERLINE AV2 1000 WI-FI AC1200 電力線網路橋接器

| E. | Т | -1  |
|----|---|-----|
|    |   |     |
| H  |   |     |
|    |   | - 1 |

快速安裝指南

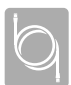

乙太網路線 (X2)

| P |   |   |   | _ | - |   |
|---|---|---|---|---|---|---|
|   | _ |   | - |   |   | 1 |
|   | _ | - |   |   | F |   |

WI-FI 設定卡

### 硬體設定

 將您的電力線網路設備,插入您路由器附近的電源插座。將隨附 乙太網路線連接至您路由器的LAN端,另一端連接至電力線網路 設備。

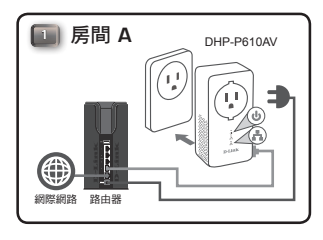

 將天線展開並將DHP-W610AV插入您欲延伸網路的位置的電源插座上。 將電源開關打開。(ON的位置)。

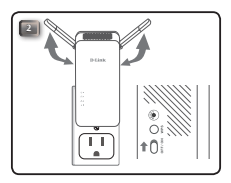

 將另一條乙太網路連接至您的DHP-W610AV,另一端連接至電腦。如果 您是使用手機或是平板電腦,請搭配Wi-Fi設定卡上的資訊透過Wi-Fi連線 至DHP-W610AV。

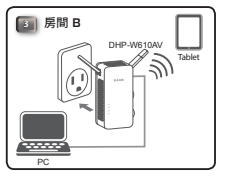

中文

 您現在已經完成PowerLine AV2 1000 Wi-Fi AC1200 電力線網路橋接器的硬 體配置,你必須依照下一個章節"初次設定"指示完成設定。

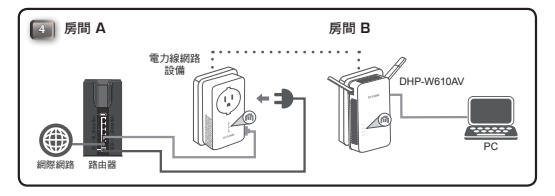

## 初次設定

1. 打開網頁瀏覽器,並在網址框中輸入以下資訊:

Windows: http://dlinkapWXYZ或http://dlinkap Mac OS: http://dlinkapWXYZ.local.或http://dlinkap.local.

WXYZ是MAC address的最後4碼,請參考Wi-Fi設定卡上的MAC address。

2. 選擇Admin為使用者名稱,密碼為空,然後點選登入。

| LOGIN                       |                     |
|-----------------------------|---------------------|
| Login to the Access Point : |                     |
|                             | User Name : Admin 💌 |
|                             | Password : Login    |
|                             |                     |

3. 點選開始安裝精靈,透過啟動安裝精靈來建立電力線網路連線。

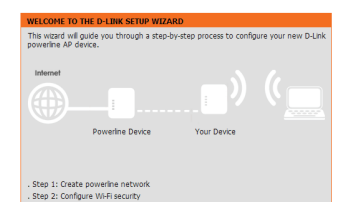

 當提示出現後,在2秒鐘內按下所有電力線設備上的連接按鈕,以連線 至DHP-W610AV。

注意:如果您沒有已經存在的電力線網路,您必須需要為所有的 電力線網路設備設置安全設定。對每個設備執行以下步驟。按下 DHP-W610AV上的連接按鈕,然後在2分鐘內按下另一台電力線 設備上的連接按鈕。

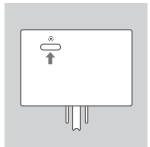

5. 依照說明設定您的電力線網路。詳設定請參閱使用手冊。

### 常見問題

Q: 為什麼我的DHP-W610AV無法找到電力線網路設備?

- 請確保2個設備都是直接插入電源插座。透過延長線或是其他設備可能會干擾連線。
- ・電力線網路設備必須在同一個電力線迴路中,若您無法確定,請詢問裝潢工人。
- Q:為什麼我的電力線網路連線不穩定,速度非常慢或時常斷線?
  - •請盡量保持附近的插座遠離其他電器設備,如充電器和吹風機,以 減少電器干擾。
- Q:如何知道我的無線網路名稱?我可以更改名稱嗎?
  - •您可以在Wi-Fi設定卡上找到出廠的Wi-Fi名稱(SSID)和密碼。您可以依 喜好設置Wi-Fi名稱及密碼。
  - 您可以通過打開Web瀏覽器並訪問http://dlinkapWXYZ.local.來更改無 線設置。然後設置,然後無線設置。WXYZ就是一個例子,實際地 址在你的配置卡上。

Q:我可以只使用DHP-W610AV來上網嗎?

您可以透過電力線網路裝置來建立網路連線,但仍需要透過路由器
 或是數據機連接網際網路。

Q:我可以同時使用多個電力線網路設備嗎?

•是的你可以!D-Link提供了許多電力線網路設備,包含橋接器、延伸器及路由器。

中文

### D-Link 友訊科技 台灣分公司 技術支援資訊

如果您還有任何本使用手冊無法協助您解決的產品相關問題,台灣、香港或是澳門用戶可至 網站、電子郵件或電話等方式與D-Link技術支援工程師聯絡。

#### 台灣D-Link免付費技術諮詢專線

台港技術諮詢服務専線 0800-002-615 台港手機付費電話 (02) 6600-0123#8715 台港服務時間: 週一至週五: 9:00-21:00 週六日及國定假日(不含農曆春節) 10:00~19:00 台灣衛子部件: dssca service@dlink.com.tw

產品保固期限、台灣區維修據點查詢,請參考http://www.dlink.com.tw網頁說明。

#### 香港、澳門D-Link技術諮詢專線

香港技術諮詢服務專線(852)81008892
 香港服務時間: 週一至週五:10:00~18:00
 週六:09:00~13:00/週日及公眾假期休息(英芳星期六不提供服務)
 香港網站: http://www.dlink.com.hk
 香港電子郵件: service@cn.synnex.grp.com

香港地區維修據點如下: 維修據點: 英芳服務中心地址:新界葵滿大連排道202-210號偉倫中心一期1樓A室 灣仔服務中心地址:香港灣仔莊士敦道178號-188號華懋莊士敦廣場16樓02室 旺角服務中心地址:香港九龍登打士街32-34A歐美廣場21樓01室

澳門技術諮詢服務專線 (853) 2875 3423 澳門地區維修據點如下: 澳門維修據點:澳門宋玉生廣場258號建興龍廣場11樓A室 澳門維修時間:週一至週五:09:00~12:30/13:30~18:00

如果您是其他地區的用戶,請參考D-Link網站www.dlink.com 查詢全球各地分公司的聯絡資訊 以取得相關支援服務。

#### 注意!

依據 低功率電波輻射性電機管理辦法

第十二條:經型式認證合格之低功率射頻電機,非經許可,公司、商號或使用者均不得擅自變 更頻率、加大功率或變更原設計之特性及功能。

第十四條 : 低功率射頻電機之使用不得影響飛航安全及干擾合法通信;經發現有干擾現象時, 應立即停用,並改善至無干擾時方得繼續使用。

前項合法通信,指依電信規定作業之無線電信。低功率射頻電機須忍受合法通信或工業、科學 及醫療用電波輻射性電機設備之干擾。

在5.25-5.35秭赫頻帶內操作之無線資訊傳輸設備,限於室內使用

曲

文

### lsi Kemasan

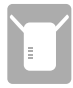

DHP-W610AV PowerLine AV2 1000 Wi-Fi AC1200 Adapter

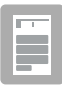

Petunjuk Pemasangan Cepat

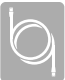

Ethernet Cable (x2)

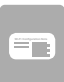

Wi-Fi Configuration Card

## Instalasi Perangakat Keras

 Pasangkan perangkat eksisting powerline ke dalam terminal listrik yang dekat dengan router anda. Pasangkan salah satu kabel ethernet ke sebuah port LAN pada router anda dan koneksikan sisi kabel ethernet lainnya ke perangkat powerline.

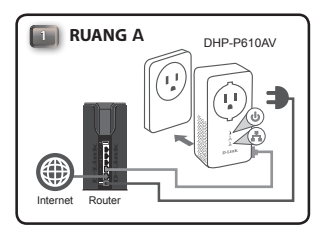

 Tarik antena keatas dan hubungkan DHP-W610AV ke eletrikal outlet dimana Anda ingin memperluas jaringan. Kemudian nyalakan power dengan menggeser ke posisi'ON'

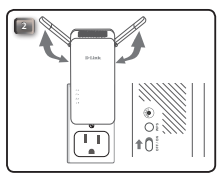

 Hubungkan kabel Ethernet ke DHP-W610AV, dan Komputer Anda. Jika Anda menggunakan perangkat wireless seperti mobile phone atau tablet, hubungkan ke DHP-W610AV melalui Wi-Fi dengan informasi pada Wi-Fi Configuration Card.

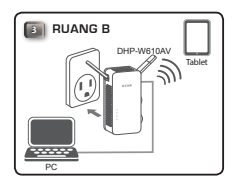

 Anda telah menyelesaikan pemasangan adapter hardware dari Powerline AV2 1000 Wi-Fi AC1200. Anda harus menyelesaikan konfigurasi pertama kali pada langkah selanjutnya sebelum anda dapat menggunakan alat tersebut.

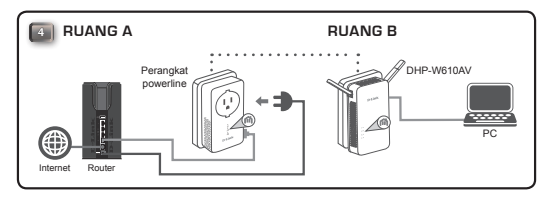

### Konfigurasi Tahap Pertama

1. Buka web browser dan ketik pada kotak URL

 Windows:
 http://dlinkapWXYZ atau http://dlinkap

 Mac OS:
 http://dlinkapWXYZ.local. atau http://dlinkap.local.

Dimana WXYZ adalah digit terakhir dari MAC Address. Mac Address dapat dilihat pada Wi-Fi Configurasi Card.

 Pilih Admin untuk User Name dan Password tidak perlu diisi (kosongkan), Kemudian Klik Login.

| LOGIN                                                          |       |
|----------------------------------------------------------------|-------|
| Login to the Access Point :<br>User Name : Admin<br>Password : | Login |

 Berdasarkan tampilan dibawah, mulai untuk Setup Wizard untuk memastikan koneksi PowerLine Anda dengan klik Launch Setup Wizard.

| WELCOME TO THE D-LINK SETUP WIZA                                                                              | RD          |  |  |
|----------------------------------------------------------------------------------------------------|-------------|--|--|
| This wizard will guide you through a step-by-step process to configure your new D-Link<br>powerine AP device. |             |  |  |
|                                                                                                    |             |  |  |
| Internet                                                                                                    |             |  |  |
|                                                                                                    |             |  |  |
|                                                                                                    |             |  |  |
| Powerline Device                                                                                              | Your Device |  |  |
|                                                                                                    |             |  |  |
|                                                                                                    |             |  |  |
| . Step 1: Create powerline network                                                                            |             |  |  |
| . Step 2: Configure Wi-Fi security                                                                            |             |  |  |

 Bila diminta, tekan tombol connect selama 2 detik pada perangkat Powerline yang ada untuk menghubungkan ke DHP-W610AV.

> **Catatan:** Jika kamu tidak memiliki jaringan PowerLine yang ada, kamu akan membutuhkan untuk konfigurasi keamanan untuk semua perangkat Powerline yang sudah ada. Ikuti langkahlangkah untuk setiap perangkat : tekan tombol selama 2 detik pada DHP-W610AV, kemudian tekan tombol Powerline yang sudah ada selama 2 menit.

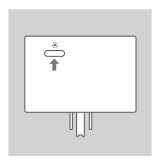

5. Ikuti perintah pada layar untuk konfigurasi PowerLine jaringan Anda. Untuk dukungan lebih detail, mohon untuk melihat User Manual.

### Pertanyaan yang sering diajukan

Q: Kenapa saya tidak dapat menemukan perangkat powerline DHP-W610AV?

- Pastikan kedua perangkat dicolokkan secara benar pada eletrikal outlet. Jika dicolok pada power strip atau perangkat lainnya memungkinkan akan mengganggu koneksi
- Kabel listrik harus pada di sirkuit yang sama. Kamu mungkin akan membutuhkan ahli teknik listrik jika kamu tidak bisa memastikan
- Q: Mengapa koneksi saya tak menentu, terkadang putus atau lambat?
  - Coba untuk elektrical outlet yang dekat bebas dari perangkat lain, untuk meminimalisir interferensi elektrikal.
- Q: Bagaimana saya menemukan koneksi wireless? Bisakah saya mengganti nama jaringan ?
  - Kamu bisa menemukan nama Wi-Fi (SSID) dan password pada Wi-Fi Configuration Card. Kamu juga bisa pasang password sesuai keingian untuk tujuan keamanan.
  - Kamu bisa mengubah pengaturan wireless dengan membuka web browser dan ketik URL http://dlinkapWXYZ.local. Kemudian Klik Setup lalu klik Wireless Settings. WXYZ adalah contoh, alamat sebenernya pada Configuration Card
- Q: Dapatkah saya online dengan hanya menggunakan DHP-W610AV?
  - Perangkat Powerline bekerja sama untuk membuat jaringan. Mereka saling terhubung dengan kabel elektrikal, tetapi Anda masih membutuhkan koneksi dari router dan/atau modem
- Q: Q: Bisakah saya menggunakan Powerline lebih dari satu secara bersamaan dalam satu waktu?
  - Iya, bisa! D-Link menawarkan host dari perangkat Powerline yang sudah termasuk dengan adaptor, extender dan router

### DUKUNGAN TEKNIS

Update perangkat lunak dan dokumentasi pengguna dapat diperoleh pada situs web D-Link. Dukungan Teknis untuk pelanggan:

### Dukungan Teknis D-Link melalui telepon: Tel: 0800-14014-97 (TOLL FREE)

### Dukungan Teknis D-Link melalui Internet:

General Inquiries: sales@id.dlink.com Tech Support: support@id.dlink.com Website : http://www.dlink.co.id

40

**D**-Link

Ver. 1.00(DI)\_90x130 2017/02/24 6HP610AVQW01G